# Amazonアプリ「BBT-TV」

# 設定マニュアル

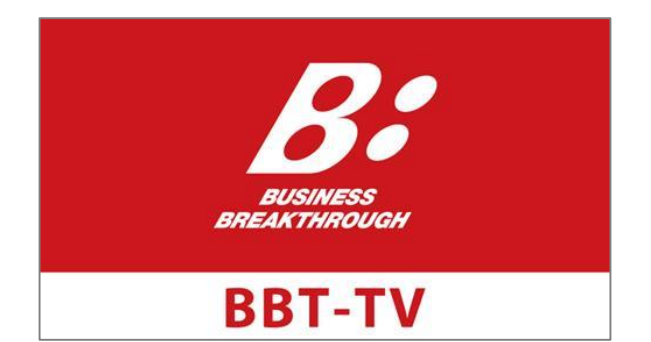

更新:2019年11月5日 作成:2018年11月1日

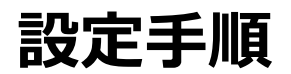

### 1. 必要機器を準備する (p.2)

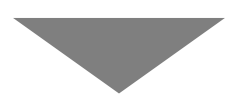

### 2. Amazon Fire TV Stickを接続する (p.3)

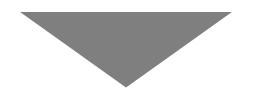

## 3. アプリ「BBT-TV」をセットアップする (p.4)

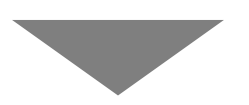

### 4. アプリ「BBT-TV」で視聴する (p.7)

### FAQ (p.9)

### Amazon Fire TV Stick

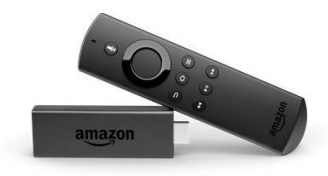

お持ちでない場合は、インターネット を通じて、Amazonよりご購入くださ い。

●購入方法

①「Amazon Fire TV Stick」で検索。

②検索結果からAmazonのページを選び、カートに入れて、レジに進む。 ③お届け先住所等を確認する。

④「注文を確定する」をクリックする。

### ■インターネット環境(無線LANルーター)

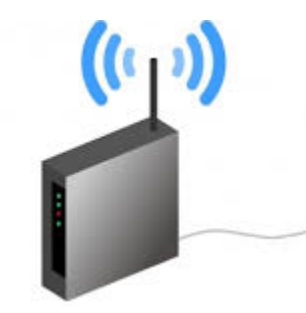

Amazon Fire TV Stickをご利用になる には、インターネット環境(無線環 境)が必要です。 インターネット環境が整っていない場 合、プロバイダ契約、無線LANルー ターの接続をお願いします。

### ■テレビ・モニター(HDMI端子付き)

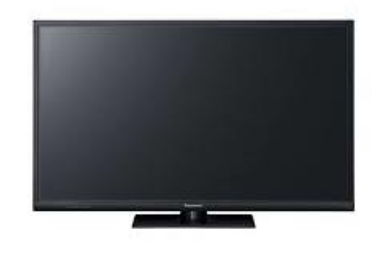

視聴するテレビ・モニターにAmazon Fire TV Stickを接続するHDMI端子が 必要となります。 HDMI端子はテレビの側面や裏側にござ います。

### 2. Amazon Fire TV Stickを接続する

Amazon Fire TV Stickを手順に沿って設置してください。 (Amazon Fire TV Stick内の取り扱い説明書をご確認ください)

### ① Amazon Fire TV StickをテレビのHDMI端子に接続

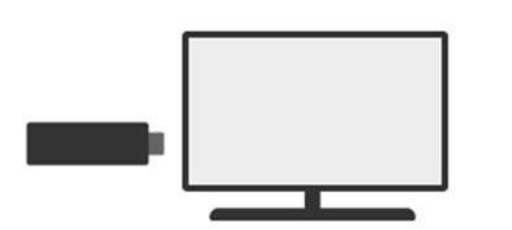

Amazon Fire TV StickをテレビのHDMI端子に接続してください。 テレビのHDMI端子に直接差し込めない場合は、同梱のHDMI延長 ケーブルをご活用ください。

### ② Amazon Fire TV Stickをコンセントにつなぐ

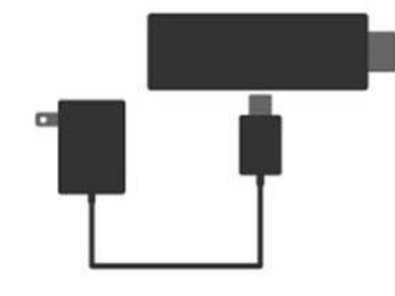

USB電源ケーブルの一方の端を Amazon Fire TV Stickに接続し、 もう一方の端を電源アダプタに接 続してください。

### ③ 画面の指示にしたがってインターネットに接続する

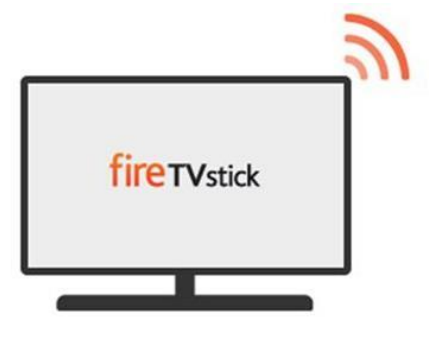

テレビの電源を入れ、テレビのリ モコンの「入力切替」より、 Amazon Fire TV Stickを差し込 んだHDMI入力を選択します。 Amazon Fire TV Stickのリモコ ンを活用し、画面の指示にした がってセットアップを行います。

※Wi-Fiパスワードについて 無線ルーターが据え置き型の場合、Wi-Fi パスワードは製品本体の製品情 報に記載されています。(暗号化キー、PSK-AES、WEPキーなど)

※画像は アマゾンジャパン合同会社の説明サイトより引用しています。 ご不明点はアマゾンジャパン合同会社の説明サイトをご確認ください。 ※Amazon.co.jp、Fire TV、Fire TV Stick およびそれらのロゴは Amazon.com, Inc.またはその関係会社の商標です。

### 3.アプリ「BBT-TV」をセットアップする

### ① 検索によるBBT-TVのダウンロード

- 1. リモコンのホームボタン 💿 を押してFire TV Stickのホー ム画面を表示します。
- 2. ホーム横の検索アイコン q を選択し検索画面を表示しま す。
- 画面に表示するキーボードを使って「BBTTV」と入力し、 画面下部に出る「Bbttv」を選択します。
- 4. 検索結果にて「BBT-TV」を選択すると同アプリの紹介画 面を下図のように表示します。 \_\_\_
- 5. 紹介画面のダウンロードボタン 🔗 を選択して、「BBT-TV」をダウンロードします。

BBT-TV

#### ★★★★★ (0) 全年齢

BBT-TVでビジネス書のように体系化された知識を学ぶことができま す。ビジネスの課題をクリアにできる知識を提供します。5000時間以 上のビジネスコンテンツから好きな内容を学ぶことができ、年間300 時間に最新講義を見ることができます。あなたを悩ませる課題を …

開発者: 株式会社 ビジネス・ブレークスルー 対応機器: Fire TVリモコン, ゲームコントローラー

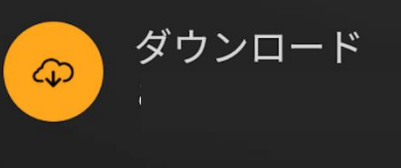

トレイラーとスクリーンショット

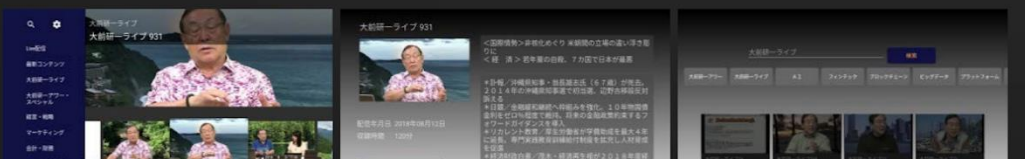

#### ② BBT-TVの起動

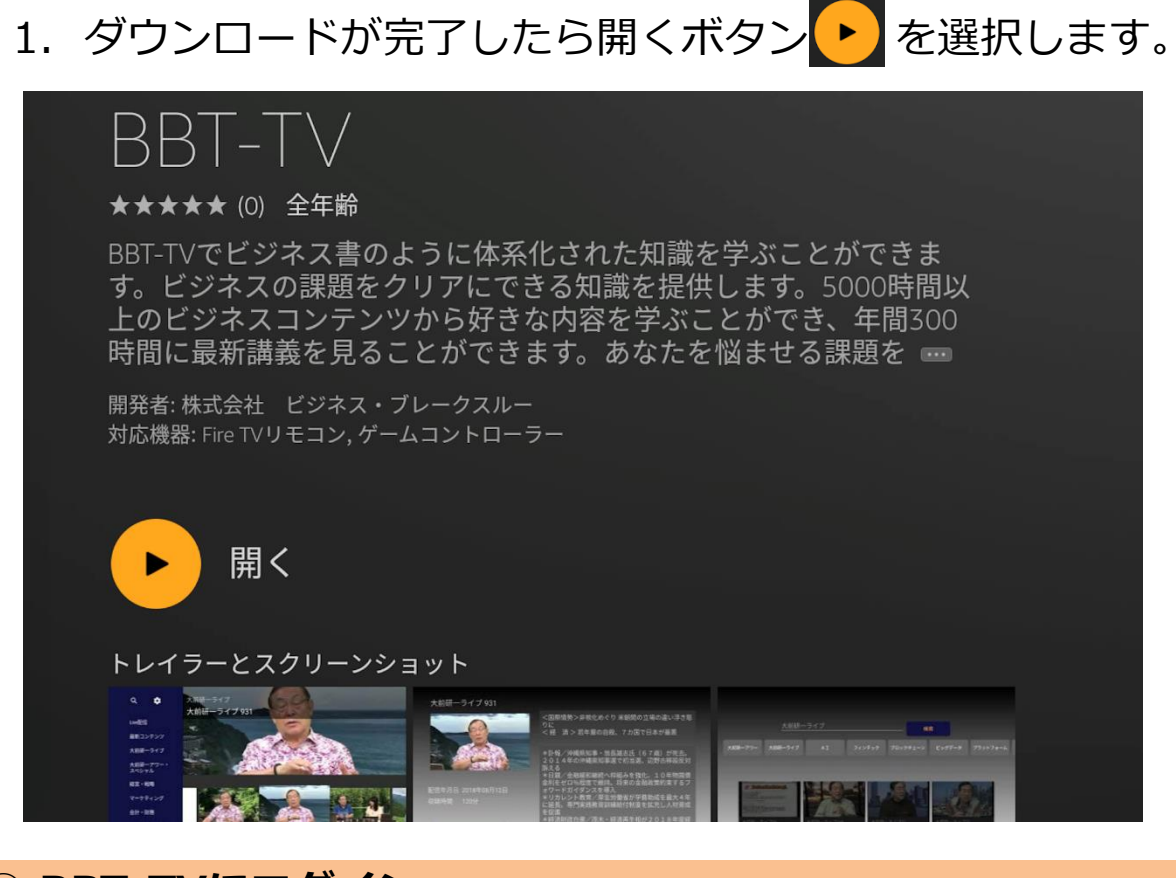

### ③ BBT-TVにログイン

- アプリ起動後にログインを行います。
- 1. ユーザーIDを入力します。
- 2. パスワードを入力します。
- 3. ログインボタンを選択し、ログインを実行します。

| ユーザーID |                 |
|--------|-----------------|
| パスワード  |                 |
|        | ログイン            |
|        |                 |
| ログイ    | ンせずに利用する        |
| ユーザ    | ーID・パスワードをお忘れの方 |

### ④ 利用規約の同意

BBT-TVを開いて初めてログインをする利用規約を表示します。 下記の手順で規約に同意します。

- 1. 本文を読みながらリモコンで下へスクロールします。
- スクロールができないところまで下に移動してボタン「同 意する」を選択します。

| 利用規約            |                                                                                                    |
|-----------------|----------------------------------------------------------------------------------------------------|
| <b>弗</b> 1条(正莪) |                                                                                                    |
| 本規約上で使用する       | 用語の定義は、次に掲げるとおりとします。                                                                                                    |
| (1) 本サービス       | 当社が運営するサービス及び関連するサービス                                                                                                    |
| (2) 本サイト        | 本サービスのコンテンツが掲載されたウェブサイト                                                                                                    |
| (3) 本コンテンツ      | 本サービス上で提供される文字、音、静止画、動画、ソフトウェアプログラム、コード等の総称(投稿情報を含む)                                                                                                    |
| (4) 利用者         | 本サービスを利用する全ての方                                                                                                    |
| (5) 登録利用者       | 本サイトの利用者登録が完了した方                                                                                                    |
| (6) ID          | 本サービスの利用のために登録利用者が固有に持つ文字列                                                                                                    |
| (7) パスワード       | IDに対応して登録利用者が固有に設定する暗号                                                                                                    |
| (8) 個人情報        | 住所、氏名、職業、電話番号等個人を特定することのできる情報の総称                                                                                                    |
| (9) 登録情報        | 登録利用者が本サイトにて登録した情報の総称(投稿情報は除く)                                                                                                    |
| (10) 知的財産       | 発明、考案、植物の新品種、意匠、著作物その他の人間の創造的活動により生み出されるもの(発見または解明がされた自然の法<br>則または現象であって、産業上の利用可能性があるものを含む)、商標、商号その他事業活動に用いられる商品または役務を表示<br>するもの及び営業秘密その他の事業活動に有用な技術上または営業上の情報 |
| (11)知的財産権       | 特許権、実用新案権、育成者権、意匠権、著作権、商標権その他の知的財産に関して法令により定められた権利または法律上保護<br>される利益に係る権利                                                                                       |
|                 | 同意しない 同意する                                                                                                    |
|                 |                                                                                                    |

### 3. 同意すると「BBT-TV」のトップ画面が表示されます。

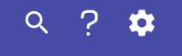

Live配信

最新コンテンツ

大前研一アワー・ スペシャル

経営・戦略

マーケティング

会計・財務

リーダーシップ・ マネジメント <sup>Live配信</sup> 大前研一ライブ 993

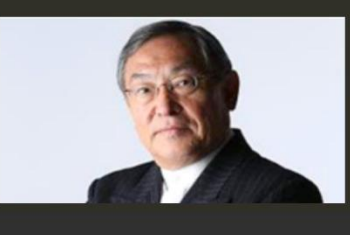

#### Live配信スケジュール

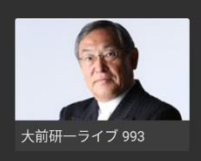

**配信予定** 2019年11月03日(日) 20:00 - 22:00

**配信まで** 6日05時間05分57秒

## 4.アプリ「BBT-TV」で視聴する

### Live配信によるコンテンツ視聴について

ライブ配信中のコンテンツを視聴をすることができます。メ ニュー「Live配信」を選択すると配信予定のコンテンツを表示 します。配信中の場合は「Live配信」からコンテンツを視聴で きます。

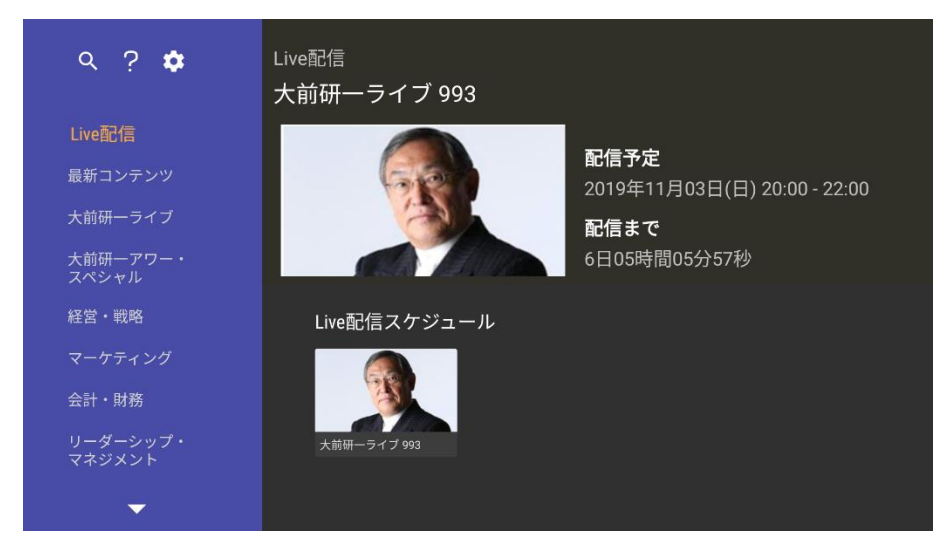

#### ■必要な回線速度

ライブ配信視聴を行うためには、10Mbps以上の回線速度が望ま しく、10Mbps未満の回線速度の場合、「Live配信」が表示され ない、途中で映像が止まる可能性がございます。 ご利用のプロバイダーの通信の混雑状況により、100Mbpsもし くは1Gbpsのサービスをご利用されても10Mbpsを下回ることが ございます。その場合はプロバイダーにお問い合わせください。

#### ■回線速度 計測方法

回線速度は下記方法で計測が可能となります。 (大前研ーライブは日曜日20時からのライブ配信ですので、 そちらの時間での回線速度計測をお願いいたします)

手順)

- ①Google Chromeでキーワード「Speed test」で検索
- ②検索結果の「インターネット速度テスト」の

「速度テスト実行」をクリック

③ダウンロードの数値が10Mbps以上かを確認

### ■回線速度 計測方法(続)

Google Chrome「Speed test」画面は下記イメージをご参照 ください。

7:

速度テストを実行

インターネット速度テスト

ご利用のインターネットの速度を 30 秒以内でテストします。この速度テストで通常転送するデータは 40 MB 未満ですが、高速接続ではより多くのデータが転送されることがあります。

テストを実行するため、ユーザーは Measurement Lab (M-Lab) に接続されます。また、ユー ザーの IP アドレスが共有され、privacy policyに従って処理されます。M-Lab でテストが実行さ れ、インターネット リサーチ促進のためすべてのテスト結果が公開されます。公開される情報 にはユーザーの IP アドレスとテスト結果が含まれますが、インターネット ユーザーに関するそ れ以外の情報は一切公開されません。

詳細

### オンデマンドによる視聴について

メニュー「Live配信」より下段にあるメニュー「最新のコンテ ンツ」からオンデマンド配信のコンテンツを分類しています。 興味のあるカテゴリーを選択することでコンテンツを視聴で きます。

Live配信されたコンテンツは、原則、翌朝にオンデマンド配信 されます。

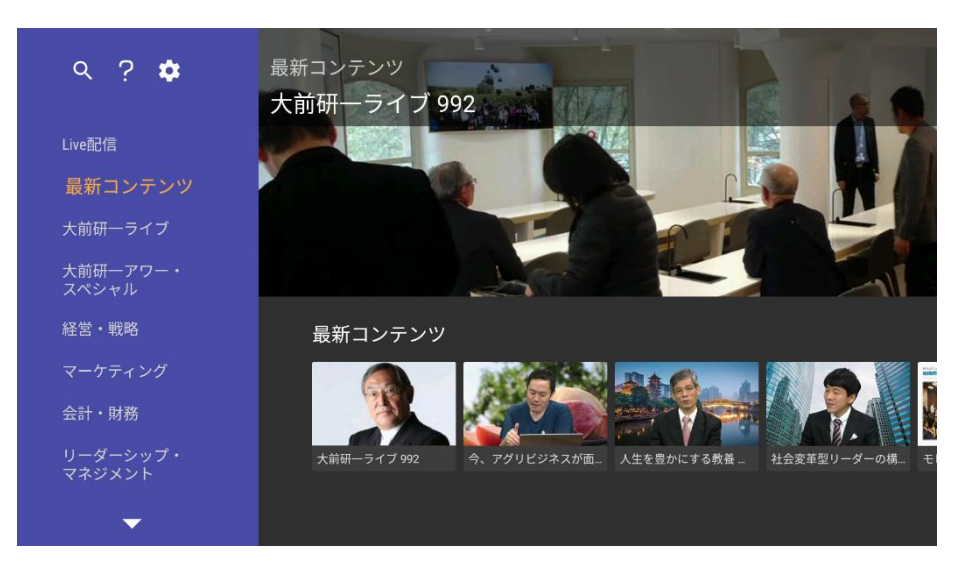

### 必要機器に関して

### Q. 必要機器はBBTから送付されるのですか?

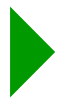

Amazon Fire TV Stickなどの必要機器は、お客様自身でご準備いただく必要がございます。

### Q. Amazon Fire TV Stickはどうすれば購入できますか。

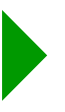

Amazonよりご購入いただけます。Webサイトにて 「Amazon Fire TV Stick」を検索していただき、Amazonの ページを選択し、サイト内の指示に従って購入してください。

### Q. Amazon Fire TV Stickの推奨機器はありますか。

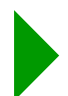

4K対応をしていない機器においても十分視聴いただけます。 弊社では、Fire TV Stick(第2世代)を推奨しています。

### Q. 自宅のwifi環境が不安定なのですが視聴できますか?

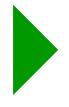

通信速度が遅い場合は、途中で映像が止まる可能性がござい ます。ただ、LIVE配信(生放送)でないオンデマンド配信な らば、比較的スムーズに視聴できる可能性がございます。

### Q. 有線LANでは視聴できませんか?

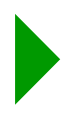

Amazon Fire TV Stickは、無線対応のものですが、別途 「Amazon イーサネットアダプタ」をご準備いただくことで、 有線と接続することができます。

### 必要機器に関して(続き)

### Q. パソコンのHDMI端子につなげれば視聴できますか?

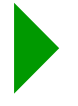

パソコンのHDMI端子は、一般的に出力用となります。 Amazon Fire TV Stickは、入力用のHDMI端子が必要となり ますので、パソコンのHDMI端子では視聴はできかねます。

### Q. PCモニター(液晶ディスプレイ)のHDMI端子でも 視聴はできますか。

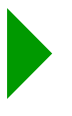

視聴できますが、PCモニターの種類によっては、音声出力が ないものがございます。その場合、音声を出すことができま せんので、PCモニターの音声出力の有無をご確認ください。

### Amazon Fire TV Stick接続に関して

### Q. 接続しても視聴できないのですが。

弊社では対応できかねますので、Amazonのヘルプ&カスタ マーサービスよりご確認ください。

Amazon Fire TV Stick(第二世代)ヘルプサイトURL https://www.amazon.co.jp/gp/help/customer/display.ht ml?nodeId=201729510

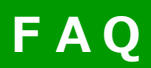

### アプリ「BBT-TV」のセットアップに関して

### Q. アプリは無料ですか?

はい。アプリは無料でダウンロード可能です。

#### Q. 検索画面で文字を入力しても出てこないのですが?

文字を入力後、検索をするためには、キーボード画面の下部 に出る、文字候補を選択する必要があります。

#### Q. アプリの音声検索はできますか?

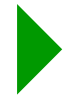

はい、Amazon Fire TV Stickのリモコンを活用し、音声検索 が可能です。ただし、BBT-TV 内では音声検索はできかねま す。ご了承ください。

### Q. ログインできないのですが?

ID、パスワードが誤っている可能性がございます。こちらよりご確認ください。再発行をお願いいたします。

https://www.bbt757.com/svlAuth/forget\_password

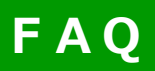

### アプリ「BBT-TV」の視聴に関して

#### Q. どんな講義が視聴できますか?

最新の経営トピックスや経営理論といったマネジメントスキ ルに関する講義や、AI・IoTなどの最新のビジネス動向の講義 など、幅広くラインアップしております。5,000時間以上の 講義を、経営・戦略、マーケティングなど25のカテゴリにわ けているので、ご自身の課題に応じて、ご視聴いただけます。 ただし、BBT大学院の講義や他のオープンカレッジの講義は 視聴できかねますので、ご了承ください。

### Q.BBT-TVを視聴するには、BBTのどのプログラムを 申込みすれば視聴できるのですか?

BBTCh (Business Breakthrough Channel) にお申込みいた だくことでご視聴いただけます。また弊社の他のプログラム においても、副教材としてご視聴いただけることがございま す。各プログラムの問合せページより、ご確認ください。 BBTCh URL: https://bb.bbt757.com/

### Q. LIVE配信(生放送)はありますか?

LIVE配信もございます。 一週間に起きた国内外の主なニュースを大前研一独自の視点 で解説する「大前研一ライブ」は、毎週日曜日午後8時~10 時に、「LIVE配信」カテゴリにて視聴いただきます。 見逃した方も翌朝6時頃には「大前研一ライブ」カテゴリより、 オンデマンド配信にてご視聴いただけます。

### Q.「LIVE配信」が表示されません。

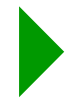

通信エラーが起こっている可能性がございます。アマゾン ホームに一度戻っていただき、改めて「BBT-TV」アプリをご 選択ください。通信速度によっては表示されない場合がござ います。

### Q. 視聴速度は変えられますか?

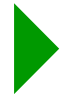

はい、ご希望にあわせて視聴速度を変更することが可能です。

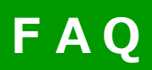

### アプリ「BBT-TV」の視聴に関して(続き)

#### Q. 録画はできますか?

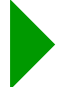

録画はできかねますが、オンデマンド配信であるため、好き なコンテンツを選択し視聴することができます。

#### Q. 視聴を途中で止めた場合、どうなりますか?

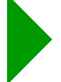

該当する講義を選択いただくことで、途中で止めた箇所から 改めて再生されます。

#### Q. 視聴履歴は表示されますか?

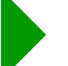

現在、視聴履歴の表示機能はございません。

#### Q. ライブ配信を視聴することでAirCampusの講義のように 視聴認証と受講完了はできるでしょうか?

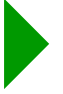

対応しておりません。講義として視聴するにはPCかスマホ・ タブレットを用いてAirCampusでご視聴ください。

### Q. AirCampusのように、ディスカッションはできますか?

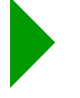

対応しておりません。ディスカッションをするにはPCかスマホ・タブレットにてAirCampusをご利用ください。

### Q. Amazon Fire TV のホーム画面から「BBT-TV」を 開こうとしましたが、動作しません。

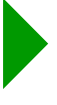

端末の再起動をお試しください。再起動するためには、電源 コードを端末の背面から、またはコンセントから抜いて、再 び差し込んでください。

## FAQ

### アプリ「BBT-TV」の視聴に関して(続き)

### Q. LIVE配信がはじまりません。どうすればいいですか?

下記の操作をしてBBT-TVを再起動してください。
1. リモコンのホームボタンを押す
2. インストール済みのアプリケーション一覧を表示します。
※[設定] -> [アプリケーション] -> [インストール済みのアプリケーションを管理]
3. インストール済みのアプリケーション一覧から「BBT-TV」を選択
4. 「強制停止」を選択
5. 「アプリを起動」を選択
上記で解決しない場合、不具合が起こっている可能性がございます。BBT-TV画面 左上部の「?」より情報を確認してください。

### Q. LIVE配信で映像が途中で止まってしまいます。 改善策はありますか?

ネットワークの混雑状況により、ライブ配信がご覧いただけ ない場合がございます。個別のネットワーク環境についての お問い合わせはお受けできかねますが、下記によって、通信 環境が良くなる可能性がございます。

- ・無線LANルーターの場所を変える。
- (高い位置にする/視聴する場所の近くに設置する)
- ・他のパソコン等のデバイスによるwifi使用を控える。
- ・インターネット通信契約・無線LANルーターを変更する。

### Q. LIVE配信終了時に画面が真っ暗になります。 どうすればいいですか?

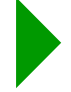

Amazon Fire TV Stickのリモコンを通じて、「戻る」ボタン を2回押していただくと、BBT-TVホーム画面に戻ります。

<本件お問い合わせ先> 株式会社ビジネス・ブレークスルー カスタマーサポート事務局 e-mail:customer@bbt757.com